## BARISTA - Connettività e sincronizzazione

Last Modified on 26/02/2025 5:23 pm CET

## Step 1:

Far scaricare al cliente l'App Nespresso e aprila da tablet o telefono. Se possiede già l'App, si raccomanda di aggiornarla all'ultima versione.

Assicurati che Barista sia acceso. La modalità Bluetooth risulti ATTIVA sul proprio dispositivo mobile e che quest'ultimo si trovi vicino (max a 20 cm) a Barista. Dall'homepage dell'App Nespresso, cliccare sull'icona Macchina.

Segui le istruzioni relative alla sincronizzazione sull'App. Quando la sincronizzazione è completata, l'icona di Barista comparirà sullo schermo. La sincronizzazione richiede circa 30-40 secondi. E' possibile aggiungere , eliminare o riorganizzare le ricette su Barista attraverso il dispositivo mobile seguendo il mini-tutorial sull'App.

## Step 2:

Gentile cliente, se necessiti di ulteriore assistenza ti invitiamo a contattarci tramite uno dei nostri canali, comunicando al nostro specialista del caffè il seguente codice come riferimento del test che hai effettuato: **AB005** 

- Scrivici via Whatsapp cliccando**qui** da lunedì a domenica, dalle 8:00 alle 22:00
- Scrivici via Live chat cliccandoqui dalle 8:00 alle 22:00